How to Set/Edit Reading Levels for Students in A.R.

- 1. In Accelerated Reader, go to Preferences
- 2. Under Classroom Preferences, click Individual Student Settings
- 3. Click on Edit Quizzing Allowed
- 4. Set students' **ATOS Book Level** to their ZPD range (3<sup>rd</sup>-5<sup>th</sup> Grade may want to keep the lower range now lower than 3.0 so that students can take the quiz on all of the S.S.Y.R.A. books).
- 5. Click Save